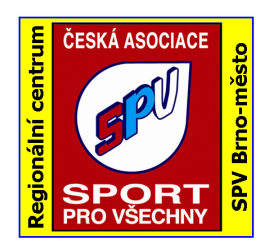

# Regionální centrum SPV Brno-město, o. s.

Merhautova 46, 613 00 Brno, tel. 545 578 572 IČO 44994648, Registrace občanské sdružení u MV ČR č.j. VSC/116623/92R www.RCBrnoMesto.cz e-mail: predseda@RCBrnoMesto.cz

20.12.2009

## Evidence členské základny v RC SPV Brno

#### Obsah:

- 1. Instalace nové verze programu nebo její aktualizace
- 2. Práce s údaji databází ( načtení, uložení, export)
- 3. Práce s vlastní evidencí členské základny
- 4. Praktické pokyny

### 1. Instalace nové verze programu nebo její aktualizace

Dobrá zpráva pro všechny, kdo v loňském roce bezproblémově pracoval s programem "Evidence", pro letošní evidenci **není potřebná žádná aktualizace**.

Pokud tedy máte na počítači vše nainstalované můžete jen provést změny v seznamech a poslat aktualizovaný soubor podle bodu 2.

## 1a. Instalace nové verze programu z webu ČASPV

Program je k dispozici na webu ČASPV (<u>www.caspv.cz</u>) v podobě sbalené instalace v souboru **CD\_inst.zip.** Před instalací je nutné jej rozbalit do vhodného adresáře (při použití dostupných rozbalovacích programů nejlépe stejného názvu). Následně se celá instalace spustí příkazem *Setup.exe.* Při instalaci se používá instalátor Windows a při instalaci programu Evidence se instaluje databázové prostředí, vlastní program a prázdné databáze, které je nutné následně naplnit údaji z Vašeho odboru (viz kap.2.). Automatický instalátor postupně zobrazí několik oken s informacemi o probíhající instalaci, zde lze doporučit neměnit přednastavené údaje a pouze potvrzovat tlačítko *Další* nebo *Instalovat*.

#### Obsah souboru CD\_inst.zip

| ↑Název                           | Příp | a Velikost  | Datum            |
|----------------------------------|------|-------------|------------------|
| <b>℃</b> []                      |      | <dir></dir> | 02.12.2008 22:00 |
| 🗀 [program files]                |      | <dir></dir> | 02.12.2008 22:00 |
| 🗀 [Win]                          |      | <dir></dir> | 02.12.2008 22:00 |
| 强 autorun                        | inf  | 27          | 11.11.2004 22:48 |
| REvidence členské základny ČASPV | msi  | 271 820     | 22.11.2006 16:46 |
| Finstmsia                        | exe  | 1 513 987   | 01.06.2001 06:50 |
| Finstmsiw                        | exe  | 1 526 275   | 01.06.2001 06:50 |
| 🛃 setup                          | exe  | 102 400     | 01.06.2001 06:50 |
| 🥦 setup                          | ini  | 62 729      | 22.11.2006 16:46 |

| Vlastní instalace<br>Vyberte součásti programu, které chcete instalovat.                      |                                                              |
|-----------------------------------------------------------------------------------------------|--------------------------------------------------------------|
| Způsob instalace součástí upravite Klepnutím na ikonu v ní<br>Programy<br>Data<br>Runtime FOX | že uvedeném seznamu.<br>Popis součásti<br>programové soubory |
|                                                                                               | Tato součást vyžaduje 1072kB<br>na pevném disku.             |
| nstalační adresář:<br>:\Program Files\TARZI\Evidence\                                         | Změnit                                                       |

Po dokončení instalace se na plochu Windows umístí ikona pro spouštění programu Evidence ČASPV s logem, přes kterou budete program spouštět. Pokud nezměníte místo ukládání programu, tak se data instalují do adresáře *C:\Program Files\TARZI\Evidence\Data* a program do adresáře *C:\Program Files\TARZI\Evidence\Program*. Pokud potřebujete instalovat program do počítače s operačním systémem Windows Vista, doporučuji je uložit do samostatného adresáře C:\TARZI\Evidence. (Autor programu doporučuje složitější postup s vypínáním tzv. UAC, pokud zvolíte doporučený postup není potřené ochranu Windows Vista vypínat).

### 1b. Aktualizace programu Evidence

Před prvním spuštěním nově nainstalovaného programu je nutné nakopírovat do adresáře C:\....\TARZI\Evidence\Vzory (pro Windows Vista pak C:\Documents and Settings\All Users\Data aplikacî\TARZI\EVIDENCE\Vzory) soubor UPDATE20081110.NTN, který najdete na webu asociace (http://www.caspv.cz/data/Evidence\_zakladny/UPDATE20081110.NTN).

Stávající uživatele programu verze 1.1.8 nemusí na verzi 1.2.2 přecházet.!

## 2. Práce s údaji – databází ( načtení, uložení, export)

Do nové instalace programu načtete loňské údaje přes menu *Servis->Zálohování/Obnova dat->Obnova dat*, přičemž budete dotazováni na povolení přepisu stávajících dat v počítači. Pokud provedete UpGrade programu podle bodu 1c. není potřeba provádět obnovu údajů člen-ské základny.

| Authors | 11. Salara | činal-1   | Contraction Name            |                        |                             | Obnova ze zálohy                  |  |  |
|---------|------------|-----------|-----------------------------|------------------------|-----------------------------|-----------------------------------|--|--|
| Арікасе | vystupy    | Сізеїніку | Servis Konec                |                        |                             | Budete-li pokračovat, budou       |  |  |
|         |            |           | Zálohování/Obnova dat 🔹 🕨   | <u>Z</u> álohování dat | U                           | 🥑 všechna data přepsána záložními |  |  |
|         |            |           | Údržba <u>d</u> atabáze 🔹 🕨 | <u>O</u> bnova dat     | bnova dat Chcete pokračovat |                                   |  |  |
|         |            |           |                             |                        | ſ                           | Ano Ne                            |  |  |
|         |            |           |                             |                        | 4.                          |                                   |  |  |

Export opravené členské základny k předání na RC SPV Brno-město se provede přes menu *Servis->Export/Import->Zálohování dat*, s následným výběrem adresáře, kam se mají data zálohovat. Data se při zálohování automaticky komprimují vlastním komprimačním algoritmem a uloží se do zvoleného adresáře.

×

Vybrat Storno

v

-

|                                                                                                    |                                                                                  | i y bi de dal estal                                                              |
|----------------------------------------------------------------------------------------------------|----------------------------------------------------------------------------------|----------------------------------------------------------------------------------|
| Servis Konec<br>Zálohování/Obnova dat<br>Údržba <u>d</u> atabáze                                                                              | <ul> <li>Zálohování dat</li> <li>Obnova dat</li> </ul>                           | kam mám dát výsledek.<br>d:\\zaloha\<br>Codt<br>d:\<br>Povidence_odbor<br>Caloha |
| V adresáři se objeví<br>dva soubory, z nichž<br>na RC zašlete soubor<br><b>ZALOHA.NTN</b><br>s komentářem, který<br>odbor jej zasílá (nejlépe | Name A Ext Size C<br>€<br>■ #0100 0 2<br>■ ZALOHA.NTN 59 004 2<br>číslo odboru). | Jednotka:                                                                        |
|                                                                                                    |                                                                                  | d: DATA                                                                          |

#### 3. Práce s vlastní evidencí členské základny

Program umožňuje realizovat všechny funkce, které souvisí se změnami v evidenci členů a cvičitelů v odborech. Znamená to, že můžete libovolně přidávat či rušit členy, zařazovat je do oddílů a měnit jejich údaje. Program sám následně provádí veškerou statistiku, tedy sumarizaci počtu členů podle věku, zařazení, oddílů apod. (viz předvedení a ukázky).

Ovládání programu je docela intuitivní a navíc je zpracovaná velmi slušná nápověda, kterou najdete v komprimovaném souboru **Dok\_evid.zip** na webu asociace pod názvem **Dokumentace programu Evidence ČASPV.doc.** 

### 4. Praktické pokyny

- než odešlete soubor pečlivě zkontrolujte, kdo je uveden v kolonce Kontakty. Tato osoba dostává veškerou poštu z ústředí a především na tuto adresu dochází časopis Pohyb je život. Stále dochází ke zbytečným nedopatřením.
- Dále pečlivě zkontrolujte **číslo svého účtu** (některé banky mají změnu). Evidence slouží jako základ při rozesílání dotací.
- Využívejte nabídku jubilea. Zde naleznete všechny jubilanty Vaší TJ v daném roce.
- U svých cvičitelů doplňte kompletní adresář. Zde je nutno uvádět i adresu. Především doplňte všechny nové cvičitele.

# Aktualizovaný seznam členské základny zašlete do 10.1.2010 na e-mailovou adresu predseda@rcbrnomesto.cz

Eva Jalovecká předsedkyně MR RC SPV Brno-město, o.s. doc. Ing. Rudolf Jalovecký, CSc. předseda RC SPV Brno-město, o.s.